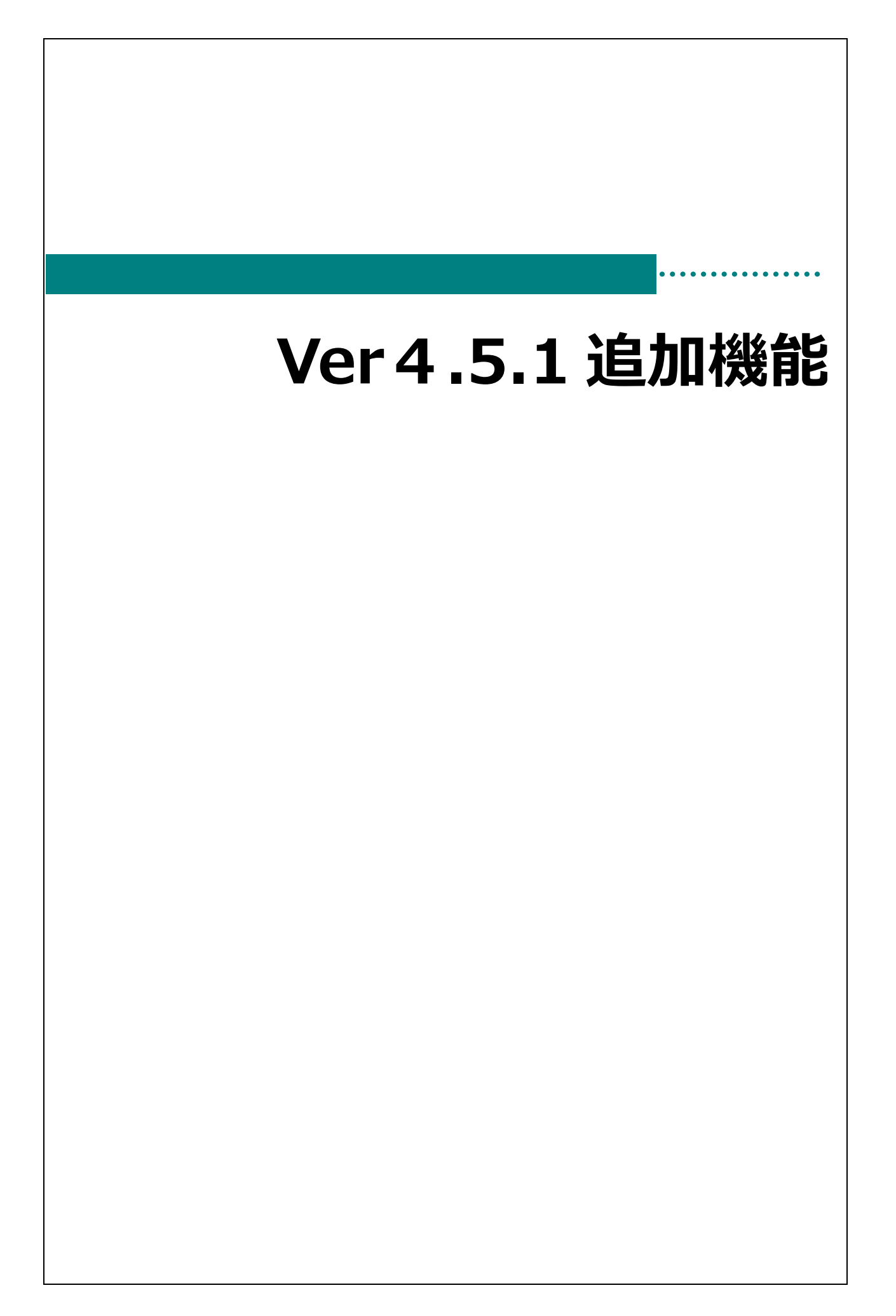

## 決算附属明細書施設データ読込対応

各拠点から施設データ読込する際、決算附属明細データも含める場合の手順を説明します。

<手順>

- 1.施設データ作成側、読込側 両方とも環境設定で 附属明細拠点取込「する」を選択
- 2.施設データ作成側:詳細処理タブで該当明細にチェックを入れてデータ出力
- 3.施設データ読込側:ファイルを選択し、該当明細にチェックが入っていることを確認して読み込み ※この時点ではまだ明細データとして保存されていません
- 4.該当明細入力画面で読み込みデータを反映させて登録実行

<対象帳票>

| 借入金明細書           |
|------------------|
| 寄附金収益明細書         |
| 補助金収益明細書         |
| 基本金明細書           |
| 国庫補助金明細書         |
| ※区分間繰入、区分間貸付は対象外 |

| <b>填</b> 現設定       | i                          | 初期設定メニュー             | → 基本マスタ             | $\rightarrow$ | 環境設定 | $\rightarrow$ | 環境設定 |
|--------------------|----------------------------|----------------------|---------------------|---------------|------|---------------|------|
|                    | □ 過年度指定                    | 年以降                  |                     |               |      |               |      |
|                    | 帳票0円表示                     | ⊙する                  | ○しない                |               |      |               |      |
|                    | 附属明細拠点取込                   | ⊙する                  | ○しない                |               |      |               |      |
|                    |                            |                      |                     |               |      |               |      |
| 施設データ作成            | 側、読み込み側、両方と<br>スタイミングは 施設デ | も「附属明細拠点             | 諏込」を「する」<br>に行います   | (こ設           | 定。   |               |      |
| 施設データ作成<br>※設定を変更す | 側、読み込み側、両方と<br>るタイミングは、施設デ | も「附属明細拠点<br>ータ作成・読込育 | 取込」を「する」<br>〕に行います。 | (こ設           | 定。   |               |      |
| 施設データ作成<br>※設定を変更す | 側、読み込み側、両方と<br>るタイミングは、施設デ | も「附属明細拠点<br>ータ作成・読込育 | 和込」を「する」<br>に行います。  | (こ訳           | 淀。   |               |      |

|                                                                                                    |                                                                                                    | Σ                                                                                                    |
|----------------------------------------------------------------------------------------------------|----------------------------------------------------------------------------------------------------|----------------------------------------------------------------------------------------------------|
| 施設データ作成                                                                                                    |                                                                                                    |                                                                                                    |
| 一括処理                                                                                                    | 詳細処理                                                                                                    |                                                                                                    |
| 拠点区分 2 A                                                                                                    | 施設                                                                                                    | ~                                                                                                    |
| サービス区分 指                                                                                                    | 定なし                                                                                                    | ~                                                                                                    |
| 処理年度 主                                                                                                    | 年度                                                                                                    |                                                                                                    |
| データ作成先                                                                                                    |                                                                                                    | 参照                                                                                                    |
| <ul> <li>☑ 仕訳(通常伝票)</li> <li>☑ 仕訳(決算伝票)</li> <li>☑ 予算</li> </ul>                                                                                                    | 月日指定 04-01 ~ 03-31                                                                                                    |                                                                                                    |
| <ul> <li>固定資産登録</li> <li>1年基準振替マスタ</li> <li>資金収支試算</li> <li>助会日後(伽占区公)</li> </ul>                                                                                                    | <ul> <li>○ 摘要マスタ</li> <li>○ 定型マスタ</li> <li>○ 拠点区分科目マスタ</li> <li>○ 拠点区分科目マスタ(一覧)</li> <li>● 部門科日マスタ(一覧)</li> </ul>         | <ul> <li>☑ 借入金明細書</li> <li>☑ 寄附金収益明細書</li> <li>☑ 補助金収益明細書</li> <li>☑ 基本金明細書</li> <li>☑ 基本金明細書</li> </ul> |
| <ul> <li>              か産目録(拠点区方)          </li> <li>             引達明細書               御注・注記(拠点区分)          </li> <li>             や部取引消去(サービス区         </li> <li>             区分間操入金明細書(均)      </li> </ul> | <ul> <li>○ 部口科目マスタ</li> <li>○ 当座預金マスタ</li> <li>② 拠点区分マスタ</li> <li>分間)</li> <li>○ サービス区分マスタ</li> <li>(□ 部門区分マスタ</li> </ul> | ■ 国岸 補助 玉 り 紺 香                                                                                          |
| <ul> <li>区分間貸付残高明細書</li> <li>積立金積立資産明細書</li> <li>銀行残高調整表</li> <li>科目台帳</li> </ul>                                                                                                    | (サービス区分間) 2残高設定<br>                                                                                                    |                                                                                                    |
| 1.他のシュニナが打動                                                                                                    | 中の場合、他システムを終了させてから実行                                                                                                    | して下さい。                                                                                                   |
| 1.1000 ステムが起勤<br>2.ネットワーク環境で<br>確認してから実行し                                                                                                    |                                                                                                    |                                                                                                    |
| 1.1000 1 2 3 2 3 2 3 2 3 2 3 2 3 2 3 2 3 2 3 2                                                                                                    | ス区分指定時には右側5帳票のデータ<br>自加帳票の出力に対応していません。<br>りする場合「詳細処理」にて実行してくだる                                                            | りは出力できません。                                                                                               |
| 2.ネットワーク環境で<br>確認してから実行し<br>・<br>括処理及び、サービス<br>足 「一括処理」では道<br>側5帳票のデータを出力                                                                                                    | ス区分指定時には右側5帳票のデータ<br>自加帳票の出力に対応していません。<br>りする場合「詳細処理」にて実行してくだる                                                            | ヲは出力できません。                                                                                               |
| 1.1000 とうな環境の<br>2.ネットワーク環境の<br>確認してから実行し<br>5.括処理及び、サービス<br>足 「一括処理」では近<br>側5帳票のデータを出力                                                                                                    | ス区分指定時には右側5帳票のデータ<br>自加帳票の出力に対応していません。<br>りする場合「詳細処理」にて実行してくださ                                                            | アは出力できません。                                                                                               |
| 1.1000 1 2 3 2 3 2 3 2 3 2 3 2 3 2 3 2 3 2 3 2                                                                                                    | ス区分指定時には右側5帳票のデータ<br>自加帳票の出力に対応していません。<br>りする場合「詳細処理」にて実行してくだる                                                            | アは出力できません。                                                                                               |
| 1.10001747環境       2.ネットワーク環境       確認してから実行し       ・括処理及び、サービス       足     「一括処理」では近       側5帳票のデータを出力                                                                                                    | ス区分指定時には右側5帳票のデータ<br>自加帳票の出力に対応していません。<br>りする場合「詳細処理」にて実行してくださ                                                            | アは出力できません。                                                                                               |

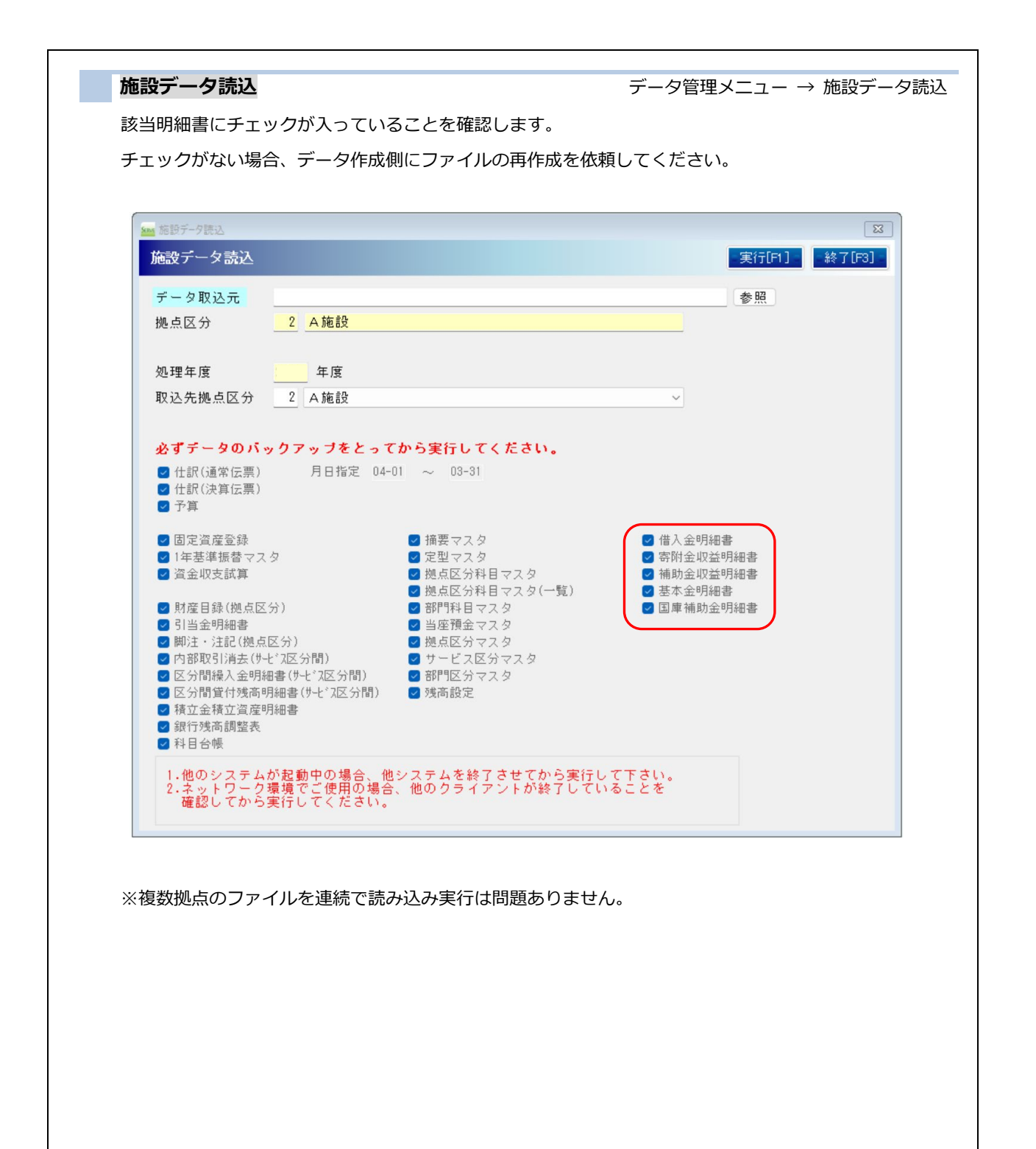

| 3            | 決算附属明細入             | <b>ற</b>                |                    |                      |            |                      | 決算処理メニュー            | - |
|--------------|---------------------|-------------------------|--------------------|----------------------|------------|----------------------|---------------------|---|
|              | 該当明細書入力運            | —<br>前面で、読み込みデ-         | -夕を反映し             | って登録しま               | ます。        |                      |                     |   |
| -            | チェックがない場            | 合、データ作成側に               | 「ファイルの             | の面作成を体               | 衣頼してくた     | ぎさい。                 |                     |   |
|              |                     |                         |                    |                      |            |                      |                     |   |
|              | 補助金収益明細書            |                         |                    |                      |            |                      | 合算マスタ               |   |
|              | 処理年度 🔤 年月           | ŧ.                      |                    |                      |            |                      | 合算処理実行              |   |
|              | 区分選択 保育事業           |                         | ~                  |                      |            |                      |                     |   |
|              | <u>她点区分</u> 確認      |                         | ×<br>交付金額          | 補助金事業に係る<br>利用者からの収益 | 合計金額       | うち国庫補助金等<br>特別積立金積立額 | 合計金額の拠点内訳<br>A 施設   |   |
|              | 1 施設                | 取込データがあります。取込データを表示します。 |                    |                      | C          |                      |                     |   |
|              | 2                   | ОК                      |                    |                      | 0          |                      |                     |   |
|              | 3                   |                         |                    |                      |            |                      |                     |   |
| 4 47         |                     | - 如理 <b>左</b> 南 页八/     |                    |                      |            |                      |                     |   |
| 1. 谷         | r明細人刀画面に            | C、処埋年度、区分 <sup>3</sup>  | 寺を選択し              | ます。                  |            |                      |                     |   |
| 2. 「         | 施設取込データが            | があります。取込デ・              | ータを表示              | します」の                | メッセージ      | でOК                  | をクリック。              |   |
|              | (                   |                         |                    |                      |            |                      |                     |   |
|              | ▲ 補助金収益明細書 補助金収益明細書 | _                       |                    |                      |            |                      |                     |   |
|              | <u>処理年度</u> ↓ 年度    |                         |                    |                      |            |                      |                     |   |
|              | 区分選択 保育事業           |                         | ~                  |                      |            |                      | 音具処理美行              |   |
|              | 拠点区分                | 交付団体及び交付の目的             | 交付金額               | 補助金事業に係る<br>利用者からの収益 | 合計金額       | うち国庫補助金等<br>特別積立金積立額 | 合計金額の拠点内訳 ▲<br>法人本部 |   |
|              | 1 A施設               | 00 <b></b> †            | 10,000,000         |                      | 10,000,000 |                      |                     |   |
|              | 2 日施設               | ○△市                     | 8,000,000          |                      | 8,000,000  |                      |                     |   |
|              | 4                   |                         |                    |                      | 0          |                      |                     |   |
| - T-         |                     |                         |                    |                      | <u></u>    |                      |                     |   |
| う. 均X        | 「ビナータル衣示の           | されまりので、内容               | を唯認・修              | 止のうえ豆                | 球しまり。      |                      |                     |   |
|              |                     |                         |                    |                      |            |                      |                     |   |
| Q.施設         | テータ読込後、明            | 月細画面への適用前の              | こデータ作り             | 成側から修う               | Eデータ(同     | 拠点)が届し               | いた                  |   |
| A.明細i        | 画面への適用前に            | □再度施設データ読∂              | り込みを実行             | テしていたけ               | ごいて問題      | ぁりません。               |                     |   |
| 最初           | に読み込んだデー            | -タは削除され、最新              | 「のデータの             | のみ残ります               | す。         |                      |                     |   |
|              |                     |                         |                    |                      |            |                      |                     |   |
| Q.複数         | 拠点の施設データ            | ヲ読み込みを実行する              | る場合はど              | うすればよい               | いか         |                      |                     |   |
| A.複数         | 拠点の施設データ            | 7読み込みを続けて往              | うっていたり             | ごいたあとい               | ۔<br>د     |                      |                     |   |
| 明細           | 入力画面に移って            | こください。                  |                    |                      |            |                      |                     |   |
| 読み           | 込んだ拠点のデー            | -タをまとめて表示し              | します。               |                      |            |                      |                     |   |
|              |                     |                         |                    |                      |            |                      |                     |   |
| Q.明細         | 画面で全拠点分の            | D登録が終わったある              | とに、C拠;             | 点から修正式               | データが届い     | いた(明細デ               |                     |   |
| A.明細         | データに変更がた            | い場合は、明細のき               | チェックを              | OFFにして               | 再度データ      | 作成を                  |                     |   |
| 行つ           | てもらってくださ            | <b>こ</b> し、             |                    |                      |            |                      |                     |   |
| 明細音          | データも取り込ま            | い場合、明細画面で耳              | マンデータを             | を適用した場               | 易合、登録湯     | <b>筝のデータ</b> た       | いら                  |   |
| 該当           | 拠点の行を削除!            | 、取入データをセッ               | ノトレます              | 他の拠占の                | のデータにい     | は影響あり                |                     |   |
| ±++          |                     | 、 かたう うどこう              | / - この / 。<br>) まさ |                      |            |                      |                     |   |
| <u>क</u> एं/ | 1013   4又小川只刀'ノ     | N1111173CC1705          | 107 20             |                      |            |                      |                     |   |
|              |                     |                         |                    |                      |            |                      |                     |   |
|              |                     |                         |                    |                      |            |                      |                     |   |